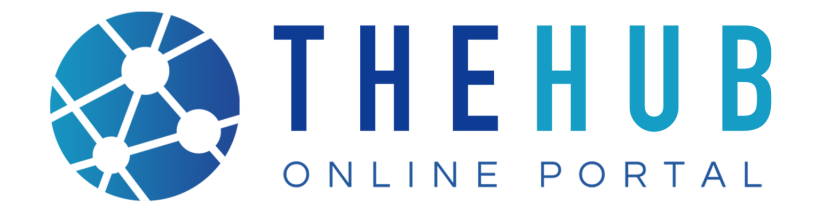

# **BUSINESS** LICENSE GUIDE

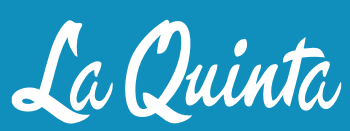

GEM of the DESERT

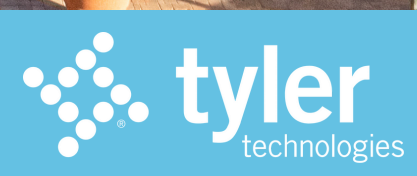

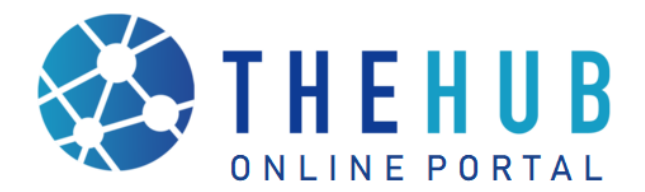

Follow the instructions to access the new City of La Quinta's The HUB Online Portal and create your account.

# The HUB Online Portal

Welcome to the City of La Quinta's The HUB Online Portal. The HUB Online Portal provides a centralized dashboard from which you can apply and search for permits, request inspections, search plans, code cases, and <u>licenses</u>, as well as pay fees - all online.

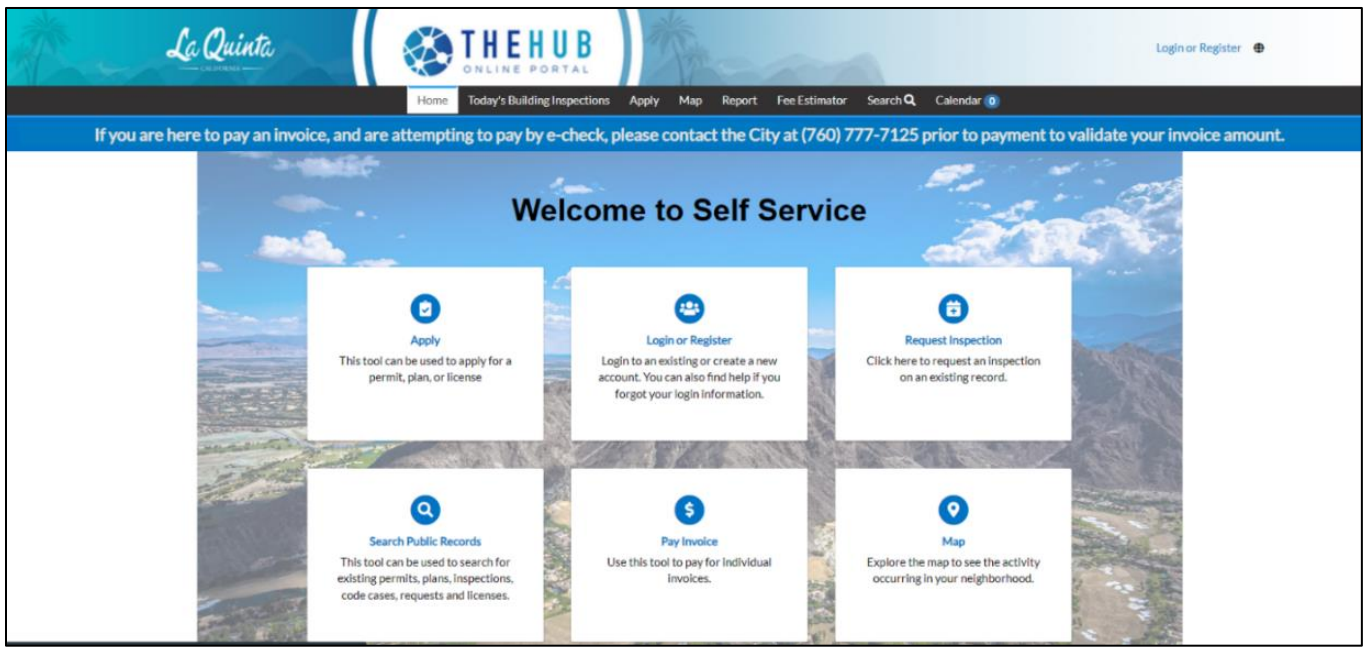

## **Registering for an Account**

A prerequisite to making a submission requires registering your contact information (i.e. information for the Business, Employee, or Citizen/Customer/Person), whomever has authority to make the submission. This can be done on any device, phone, computer, tablet, etc., using most available browsers that have access to the Internet.

You may use any web browser (Google Chrome, Apple Safari, Microsoft Edge, Firefox, etc.) or mobile device to register, access, or make an application on The HUB Online Portal website. This is not an App, so no download is necessary.

To get started, simply type *www.laquintaca.gov/HUBOnlinePortal* in your browser address.

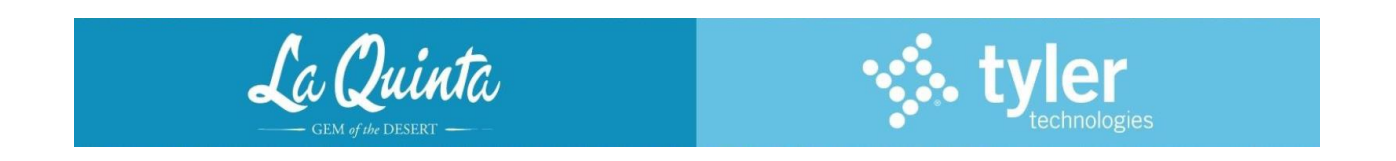

1. From The HUB Online Portal home screen, select the Login or Register icon

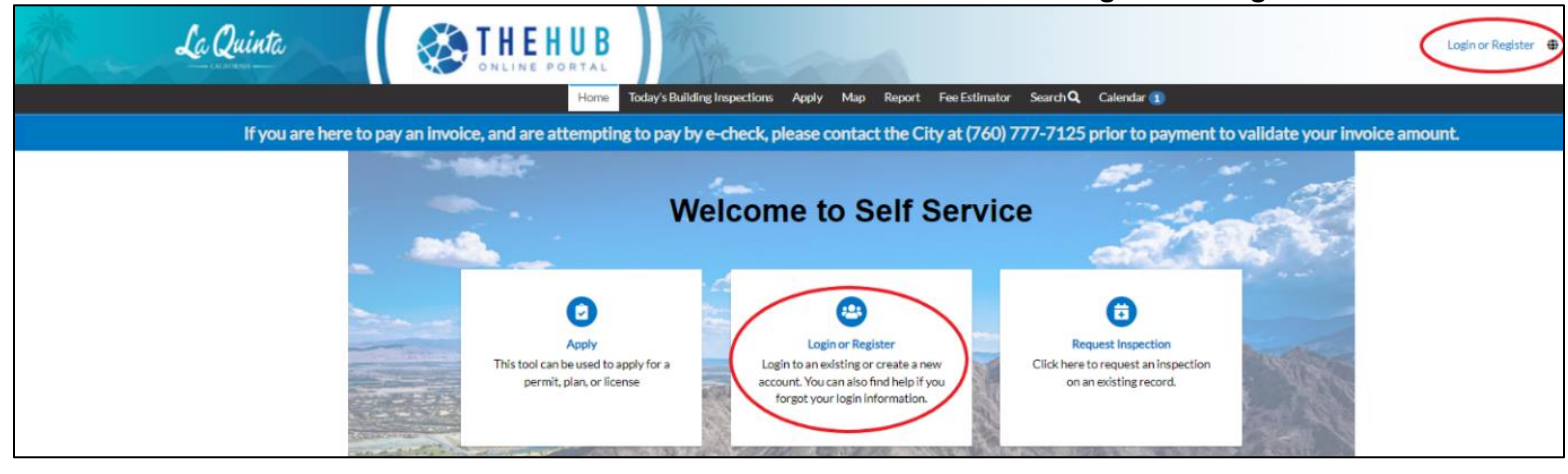

2. The Login screen will appear, select the **Sign Up** link at the bottom of screen to register with an email account or use one of the other options available.

| Sign ir                         | n to community access services. |
|---------------------------------|---------------------------------|
| G                               | Sign in with Google             |
| Ś                               | Sign in with Apple              |
|                                 | Sign in with Microsoft          |
| G                               | Sign in with Facebook           |
|                                 | OR                              |
| Email add                       | dress                           |
| Ι                               |                                 |
| Keep r                          | me signed in                    |
|                                 | Next                            |
| <u>Unlock ac</u><br><u>Help</u> | count?                          |
|                                 | Don't have an account? Sign up  |

3. Enter your Email address, First Name, Last Name, Mobile phone (optional), Password and select **Sign Up**.

Note: If you had a previous business license, use the email address from previous renewals to create your new The HUB Online Portal account. *If you do not see the renewal once you have logged in, email <u>lqbl@laquintaca.gov</u> and request "link account" with Business License Number.* 

| Sign up                                                                                                    |  |
|----------------------------------------------------------------------------------------------------|--|
| Email                                                                                                    |  |
|                                                                                                    |  |
| First name                                                                                                    |  |
| Last name                                                                                                    |  |
| Mobile phone Optional                                                                                                    |  |
| Password                                                                                                    |  |
| ۵                                                                                                    |  |
| Password requirements:                                                                                                    |  |
| <ul> <li>At least 8 characters</li> <li>A lowercase letter</li> <li>An uppercase letter</li> <li>A number</li> <li>No parts of your username</li> <li>Your password cannot be any of your last 10 passwords</li> </ul> |  |
| Sign Up                                                                                                    |  |
| Already have an account?                                                                                                    |  |

- 4. An email will be sent to your email box (Gmail, Yahoo, AOL, Outlook, etc.) with a verification code. (Note: Check your Spam/Junk folder if the email is not in the inbox)
- 5. Open the email from **Community Access Identity** 'noreply@identity.tylerportico.com' and retrieve the verification code.

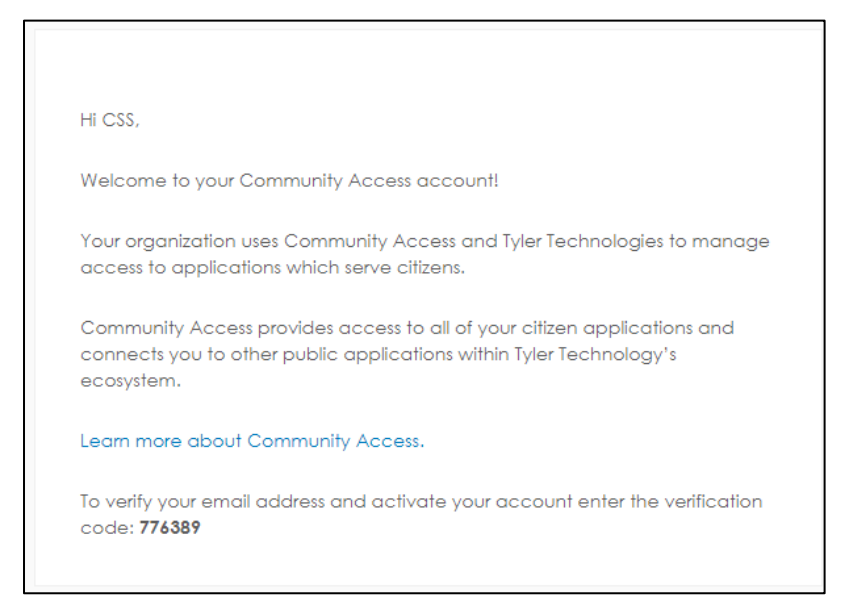

- 6. Navigate back to The HUB Online Portal and enter the verification code. Please add "noreply@identity.tylerportico.com" to your address book to avoid the system emails being sent to your Spam/Junk folder.
- 7. Read the terms of Acknowledgement. Select the checkbox to certify and agree that the information you provided is true and correct and select **Continue**.

| Registration                                                                                                    |
|----------------------------------------------------------------------------------------------------|
| Step 1 of 3: Acknowledgement                                                                                                    |
| Please complete the required fields to create a Public User Account, the required fields include email, password, first name, and last name.                                                                                                    |
| Submitting for and the issuance of a permit may be revoked or withheld if registration is inaccurate or has been obtained without proper authorization, if you have any questions please contact the Hub at (760) 777-7125 or via email at customercenter@laquintaca.gov and we can help you with any questions you might have. |
| □ By acknowledging you certify that you agree and that the information is true and correct.                                                                                                    |
|                                                                                                    |
| Continue                                                                                                    |

8. Enter the Required Additional Contact Information. Only one phone number is required, but multiple phone numbers may be entered. Select **Next**.

| Registration                   |                             |           |
|--------------------------------|-----------------------------|-----------|
| Step 2 of 3: Personal Info     |                             |           |
|                                |                             | *REQUIRED |
| First Name                     | CSS                         |           |
| Middle Name                    |                             |           |
| Last Name                      | Test                        |           |
| Company                        |                             |           |
| * Contact Preference           | -Select Contact Preference- |           |
| * Email Address                | csstesting252@gmail.com     |           |
| Additional Contact Information |                             |           |
| * Business Phone               |                             |           |
| * Home Phone                   |                             |           |
| * Mobile Phone                 |                             |           |
|                                | Back Next                   |           |

### 9. Enter your complete Address and select **Submit**.

| Registration         |                                           |           |
|----------------------|-------------------------------------------|-----------|
| Step 3 of 3: Address |                                           |           |
|                      |                                           | *REQUIRED |
| * Address            | Street address, P.O. box. (required)      |           |
|                      | Apartment, suite, unit, floor, (optional) |           |
| City                 |                                           |           |
| State                | ~                                         |           |
| Postal Code          |                                           |           |
|                      | Back Submit                               |           |

10. The user account has been created and you will be redirected to **The HUB Online Portal Dashboard.** 

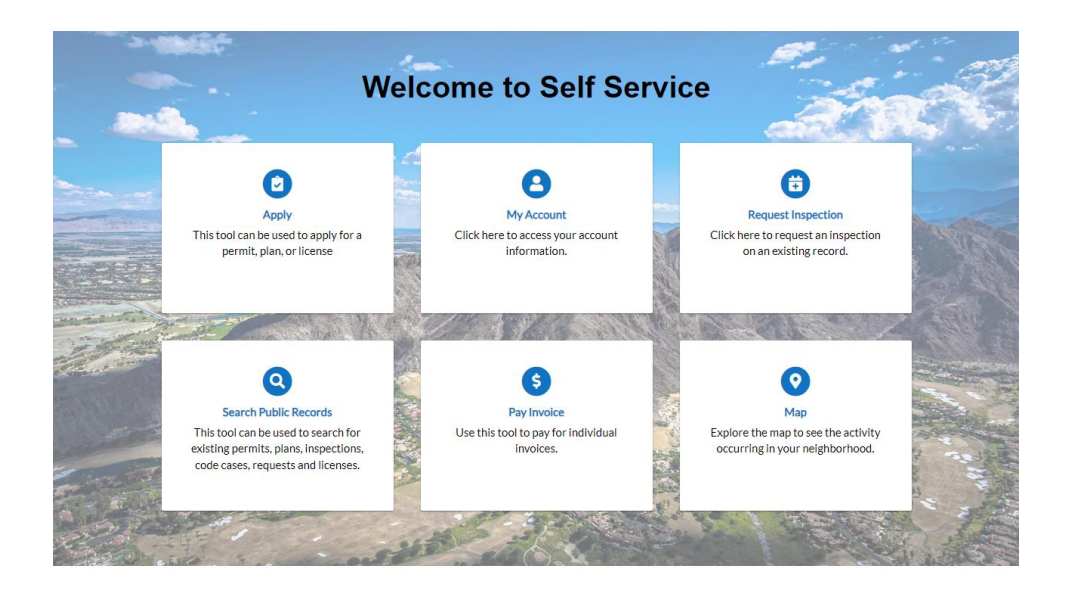

# **Obtaining a Business License**

1. Once on the HUB Online Portal, click **Apply** on the top menu, and click on **All Permits**.

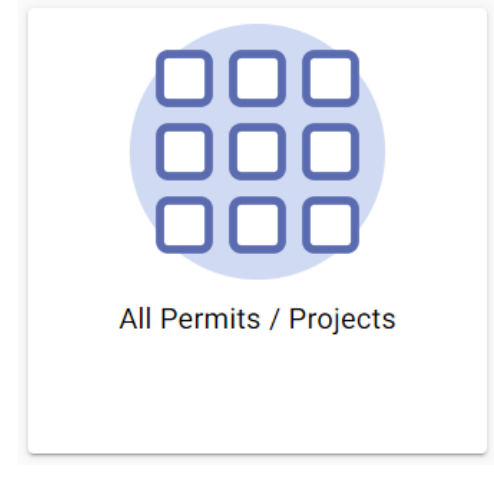

2. You will be taken to the **Application Assistant** page.

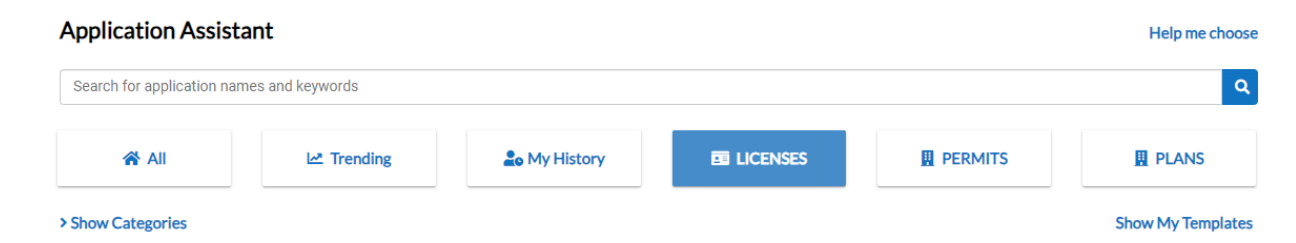

3. **Review** the different **Business Licenses Applications** and click **Appl**y to the business license that best suits your business.

4. Select the **Company Type** and click on the **Plus Sign**. Select or create the business for this application

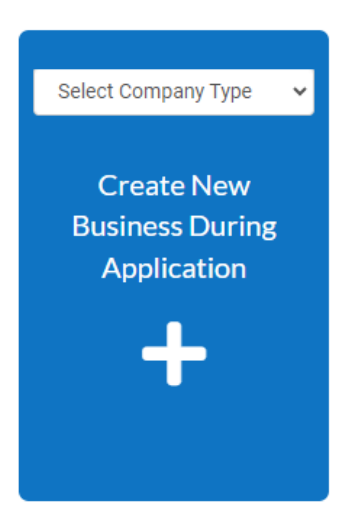

5. Click on the **Plus Sign** to **Add Location** by Search or *Manual Entry*. **LOCATIONS** 

Please search for and select the address for the physical business location

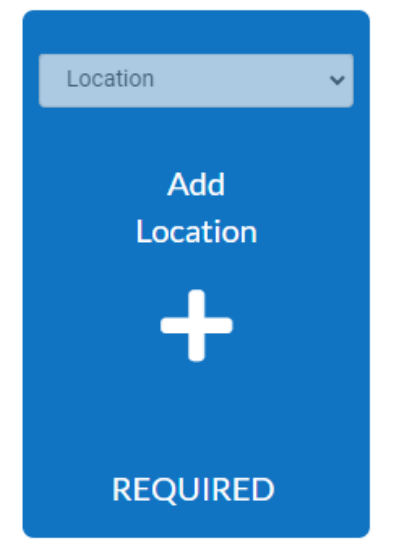

6. Enter **Business Details**. (Information categories may differ for business license type)

#### **BUSINESS DETAILS**

Please provide a brief description of the business type

| * Company Type                  | Sole Proprietorship                    |    |
|---------------------------------|----------------------------------------|----|
| * Company Name                  |                                        |    |
| Business<br>Description         |                                        | li |
| DBA                             |                                        |    |
| * Location                      |                                        | ~  |
| TIN                             |                                        |    |
| Tax ID                          |                                        |    |
| * Industry<br>Classification(s) | Select Industry Classification         |    |
| LICENSE DETAILS                 |                                        |    |
| * License Type                  | Vehicle - Outside City Limits Business | ~  |
| * Description                   |                                        | // |

7. Add the **Applicant Information** and any other **Contact Information**.

| Owner          | Applicant 🗸    |
|----------------|----------------|
| Add<br>Contact | Add<br>Contact |
| REQUIRED       |                |

8. Fill out the **More Info** category which will differ depending on business license application type.

#### MORE INFO

| Please make entries in each of the requested fields, the more complete and accurate information provided will better estimate license fees for your business and allow staff |
|----------------------------------------------------------------------------------------------------|
| to process your application appropriately.                                                                                                    |

|                     |            | Next Section Top Main Menu |
|---------------------|------------|----------------------------|
| *Type of Ownership? | Individual | ~                          |

9. Add the **Required Attachments** for your business license application such as a Driver's License or some form of Identification.

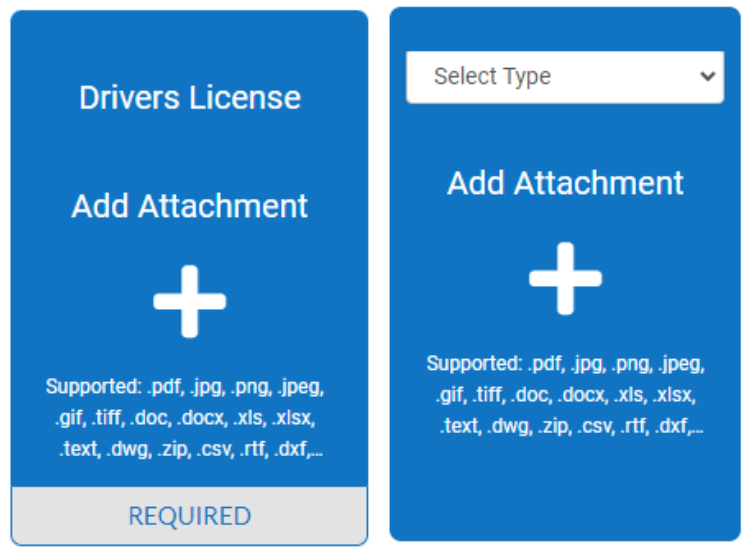

- 10. Type name in block and Electronic Signature is required
- 11. Lastly, Review and Submit.

Assistance with The HUB Online Portal, contact the HUB at lqbl@laquintaca.gov.